# Guide - Sådan tilmelder du dig automatisk betaling

# Trin 1:

Tilgå siden medlemskab (<u>https://ihselevforening.dk/medlemskab-af-ihs-elevforening/</u>)

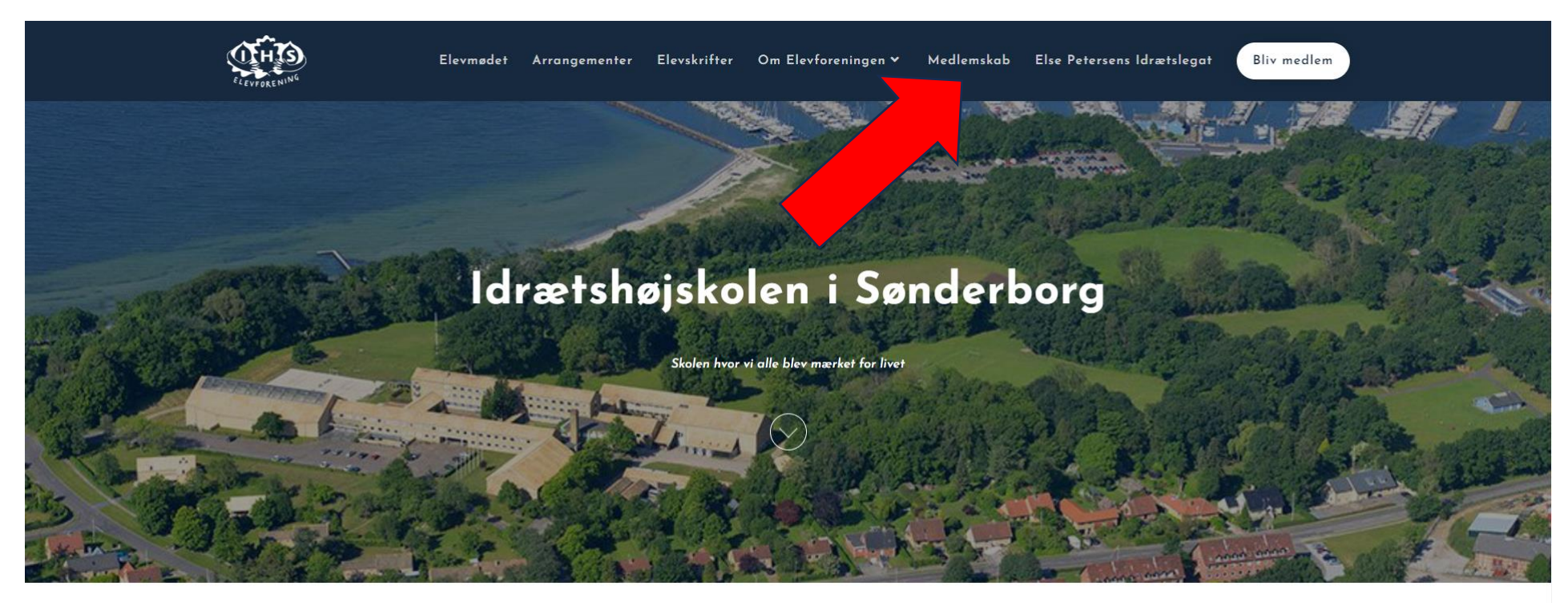

Seneste nyt fra Elevforeningen

Læs de seneste nyheder her eller klik her for at se flere

# Trin 2:

# Gå til "bliv medlem" (https://ihselevforening.dk/bliv-medlem/)

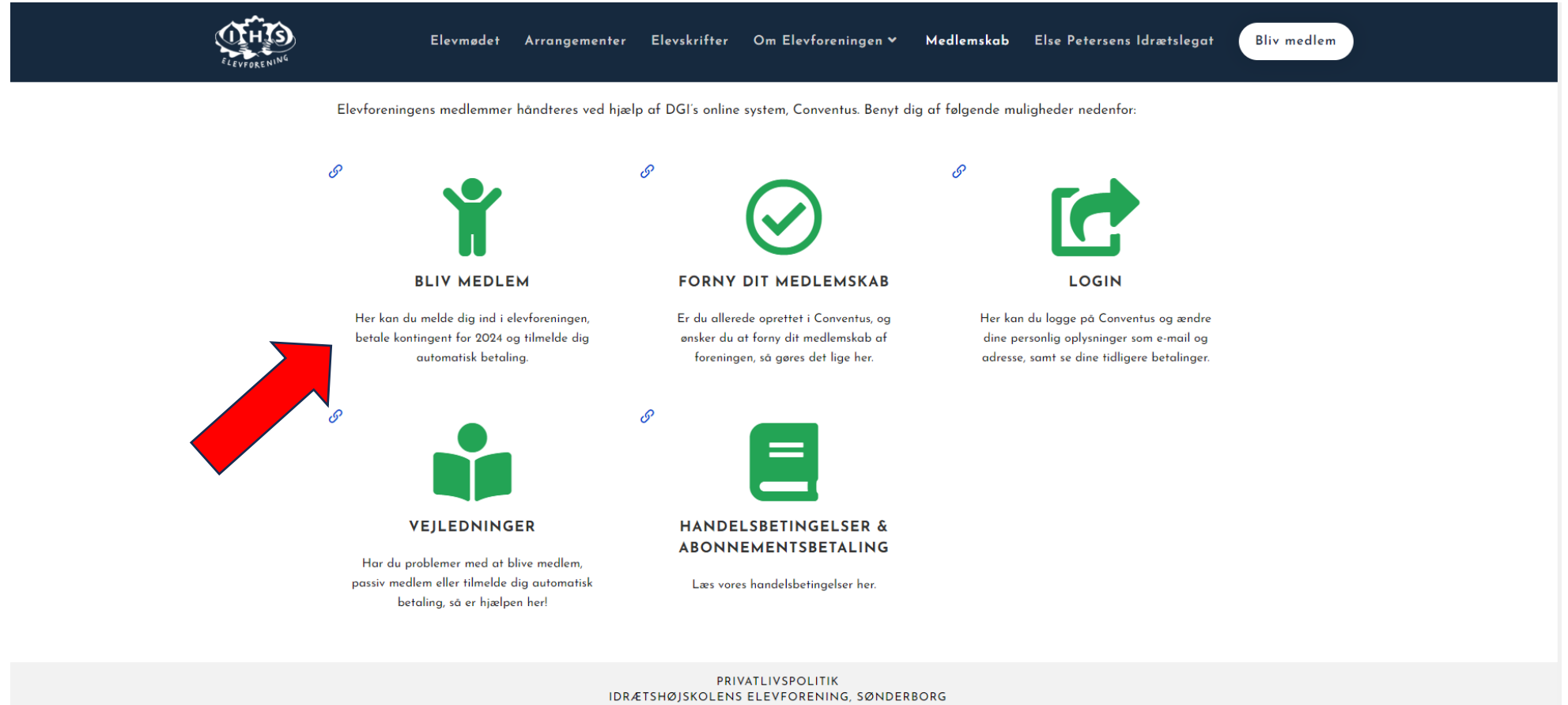

ETSHØJSKOLENS ELEVFORENING, SØNDERB FRIHEDS ALLE 42 6400 SØNDERBORG CVR. 34142823

## Trin 3:

## Klik på knappen "VÆLG" under Årskontingent (automatiske fornyelse)

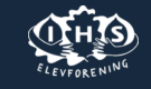

Elevmødet Arrangementer Elevskrifter Om Elevforeningen 🗸 Medlemskab Else Petersens Idrætslegat

Bliv medlem

#### Medlemskab til Idrætshøjskolen i Sønderborg's Elevforening

Følg disse trin for at melde dig ind foreningen: 1. Opret dig i Conventus, som er vores system til medlemshåndtering. Det gør du nedenfor via knappen "TILMELD". Det er vigtigt, at du angiver den årgang, som du har gået på. Hvis du har gået på flere årgange skal du angive det første ophold, som du gik på.

#### TILMELD

2. Efter du har oprettet dig i Conventus vælger du selv, om du vil tilmelde dig automatisk fornyelse årligt og betale dit kontingent derigennem, eller gøre det manuelt. Vi opfordrer til at vælge den automatiske fornyelse, da den er med til at lette vores administrative arbejde i forbindelse med medlemshåndtering. Den automatiske fornyelse af kontingent kan altid frameldes igen, og her tilgår du vores handelsbetingelser for abonnementet og her kan du se hvordan det frameldes igen.

Er du bosat i udlandet og ønsker medlemskab af Elevforeningen? Send en mail (ihselev@outlook.dk) med dit fulde navn, adresse samt din årgang på IHS, og så er vi mere end behjælpelige med at tilføje vi dig manuelt i Conventus.

#### Årskontingent (automatiske fornyelse)

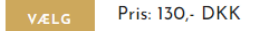

# Trin 4:

# Log ind med dine Conventus-oplysninger og tilmeld dit kort

### Årskontingent

Her tilmelder du dig til Automatisk betaling af dit kontingent. Det sker hvert år d.1. januar. Din første betaling gælder dog for resten af indeværende år (2024)

| Log ind med:     |             |
|------------------|-------------|
| ● Mobil ○ E-mail |             |
| Mobil:           |             |
| DK 🗸 🎦 +45       |             |
|                  |             |
| Adgangskode:     |             |
|                  |             |
| Login            | Glemt adoar |
| 203.11           |             |